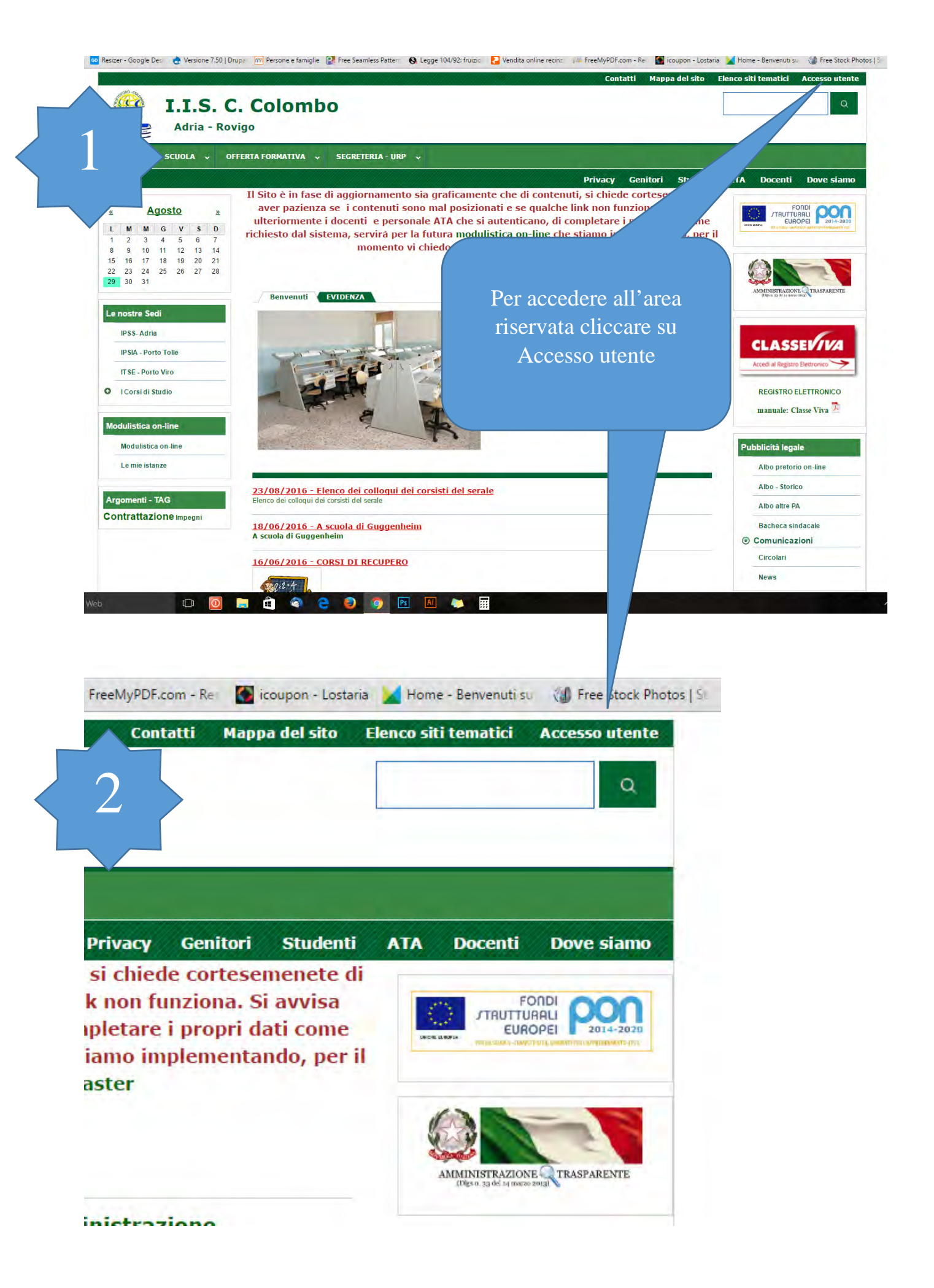

|                                                                                    | Privacy Genitori Studenti                |
|------------------------------------------------------------------------------------|------------------------------------------|
| l Sito è in fase di aggiornamento sia graficamente che                             | di contenuti, si chiede cortesemenete di |
| ulteriormente i docenti e personale ATA che si aut                                 |                                          |
| chiesto dal sistema, servirà per la futura modulist<br>momento vi chiedo di non ut | Compilare:                               |
|                                                                                    | 1. nome utente                           |
|                                                                                    | 2 la vostra vecchia passwo               |
| Accedi                                                                             | 2. in vostra vecenia pussive             |
| Accedi Richiedi nuova password                                                     |                                          |
| Nome utente *                                                                      | 4. Accedi                                |
| Inserisci il tuo nome utente I.I.S. C. Colombo.                                    |                                          |
| Password *                                                                         |                                          |
|                                                                                    |                                          |
| Tennini la manual esseciata el tra sense utenta                                    |                                          |
| Inserisci la password associata al tuo nome utente.                                |                                          |

ACCEDI

🔉 Salva.PDF 🛛 🖨 Stampa

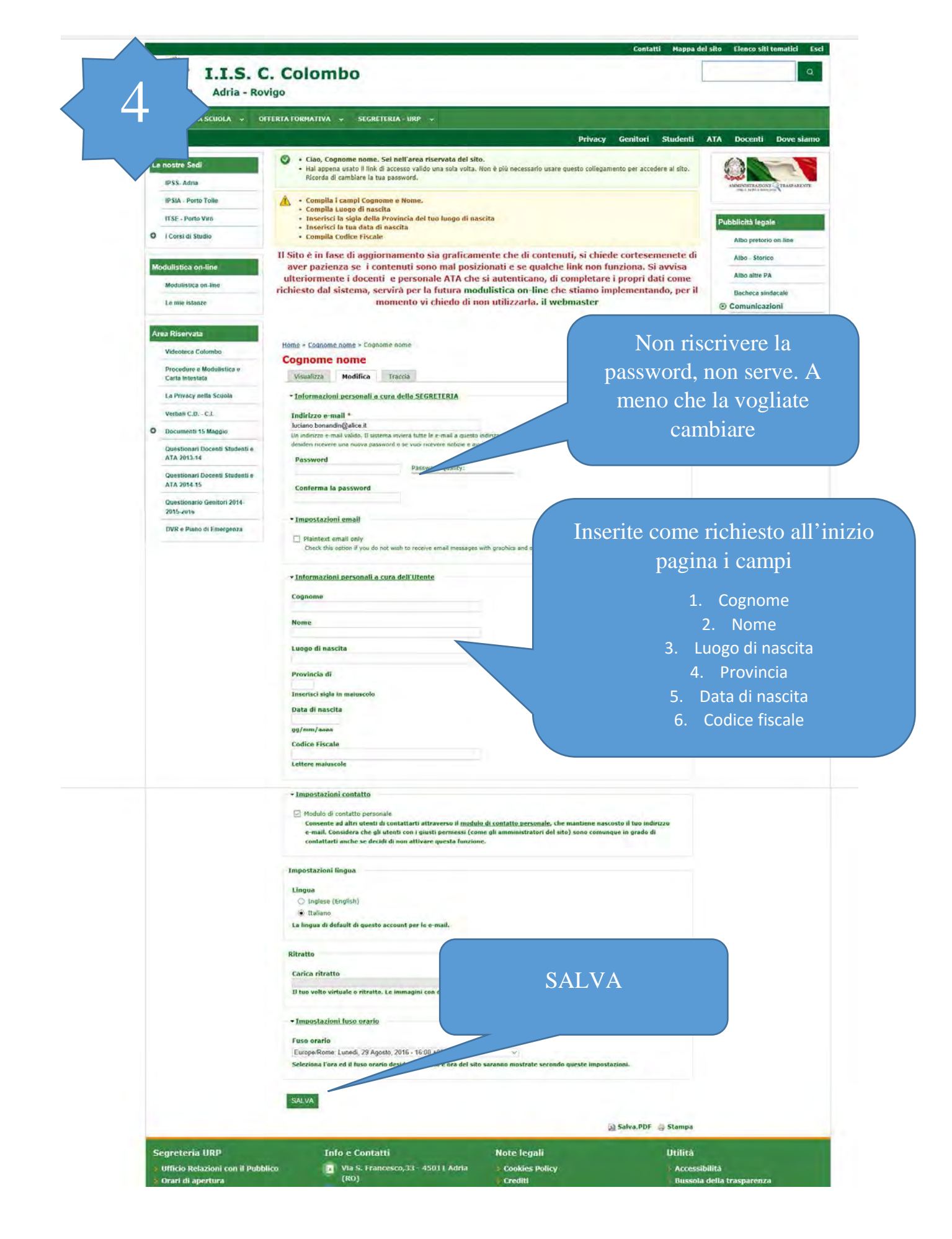

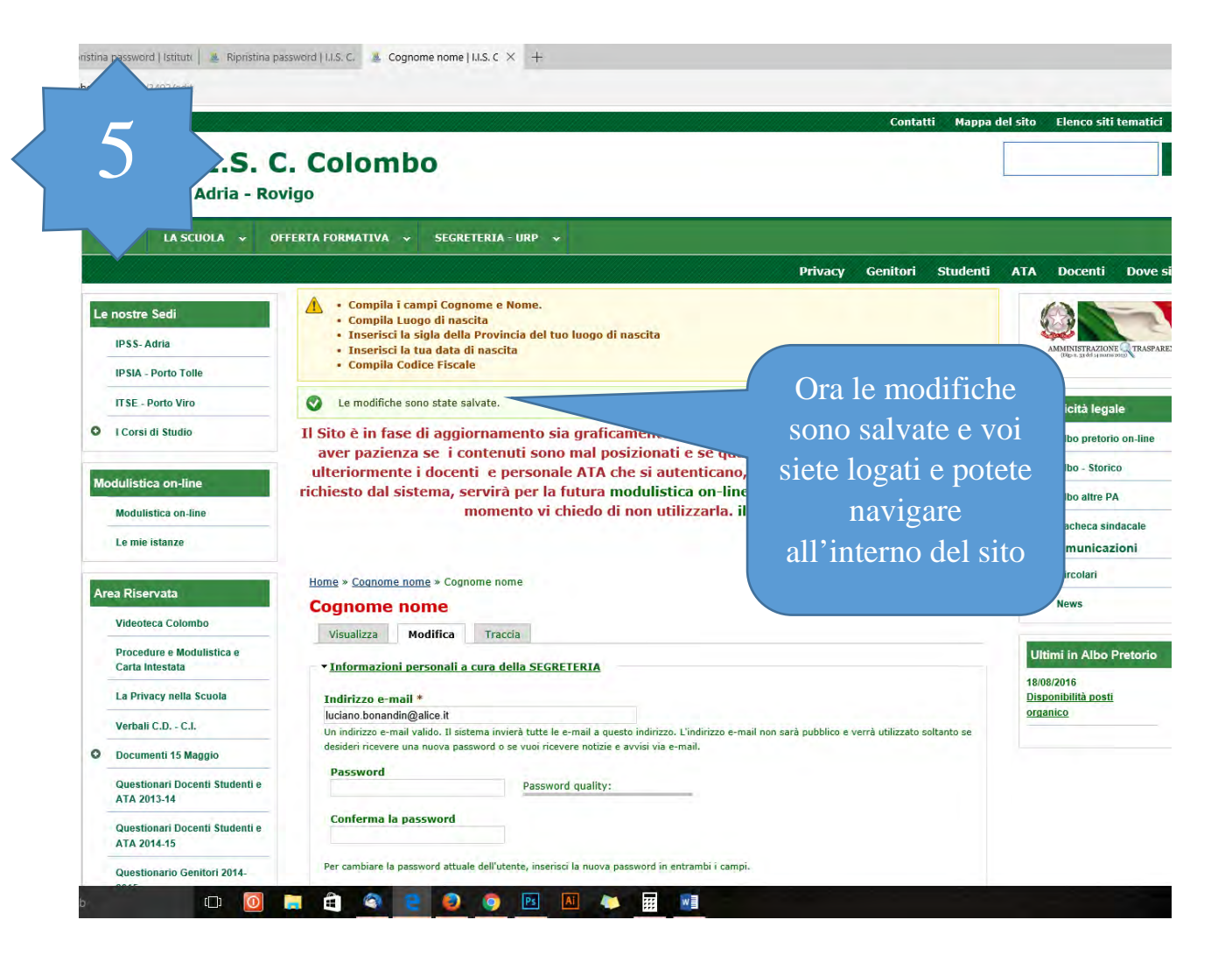

## ristina password | Istitutt | 🚇 Ripristina password | I.I.S. C. 🌉 I.I.S. C. Colombo | Adria 🗙 🕂

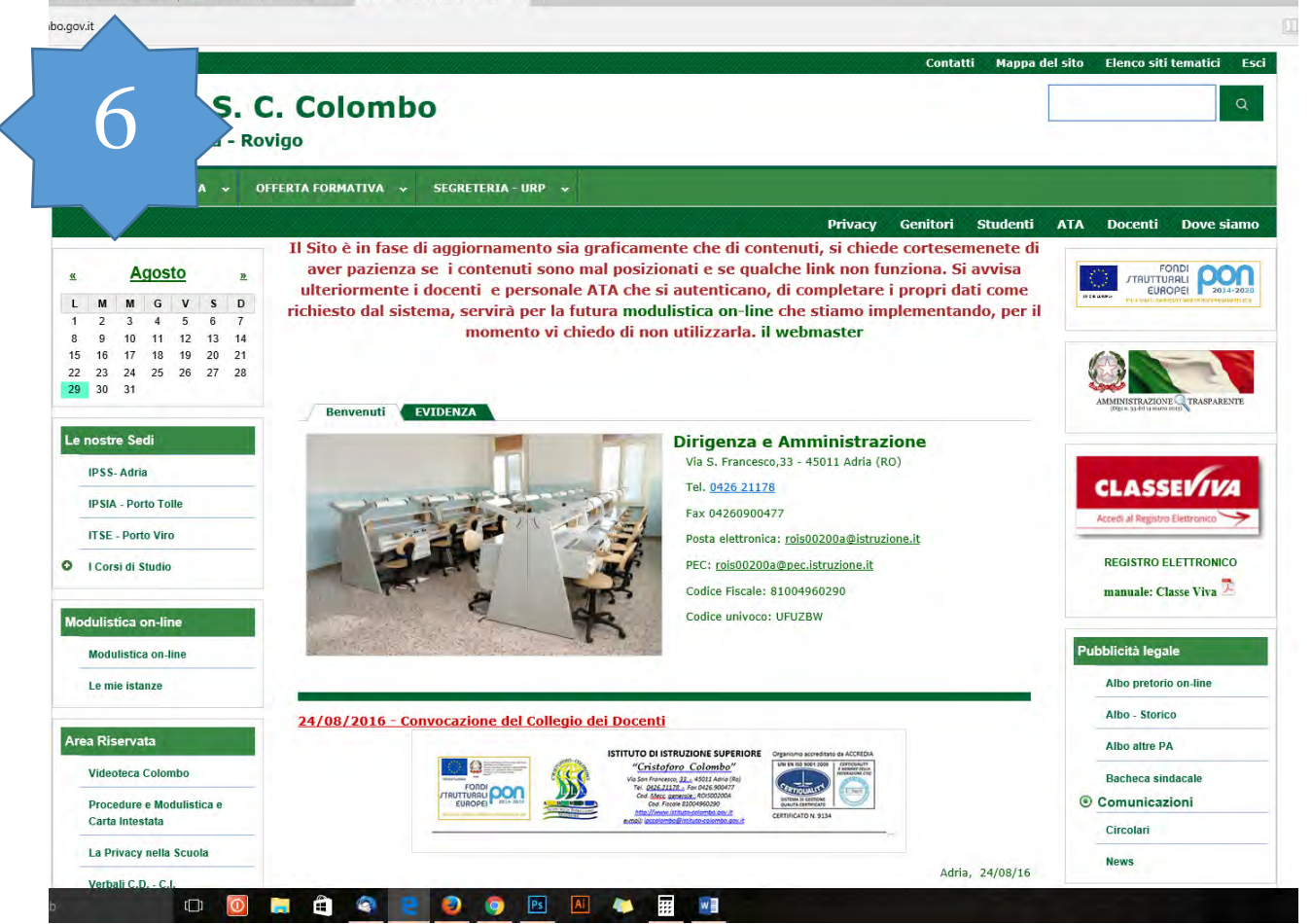